# Система спутникового мониторинга «ГЛОБАРС»

Руководство по установке

Система спутникового мониторинга «ГЛОБАРС». Комплект документации. Руководство по установке. © ЦИТ «БАРС», 1992-2021. Все права защищены. Издательство: Центр Информационных Технологий «БАРС». 426008, г. Ижевск, ул. Пушкинская, д. 268, этаж 5, пом. 1-17,19-29 тел./факс: +7 (909) 064-72-70 e-mail: support@globars.ru URL: https://globars.ru

# Содержание

| Архитектура системы                   | 3   |
|---------------------------------------|-----|
| Общие сведения                        | 4   |
| 1. Включение компонента виртуализации | 4   |
| 2. Создание виртуального коммутатора  | 4   |
| 3. Создание виртуальной машины        | 6   |
| 4. Запуск виртуальной машины          | 9   |
| Доступ в систему                      | .10 |
| Состав каталогов системы              | .10 |

#### Архитектура системы

Функционирование системы спутникового мониторинга «ГЛОБАРС» основано на микросервисной архитектуре, когда приложение поделено на автономные компоненты.

Микросервисы системы, используемые в системе спутникового мониторинга «ГЛОБАРС»:

- ✓ Bg-tcp Java сервис для приема сообщений от трекеров и перенаправления сообщений в сервис Bg-points;
- ✓ **Bg-points Golang** сервис обработки точек, обрабатывает полученные точки и добавляет в БД системы;
- ✓ Bg-frontend Angular сервис отображения интерфейса системы;
- ✓ **Bg-backend Node.js RestAPI** точка входа, в которой идет распределение запросов;
- ✓ **Bg-notifications Golang** сервис для обработки подключений по протоколу *WebSocket* и отправки событий в веб-интерфейс;
- ✓ Bg-report (scalable) сервис формирования отчетов;
- ✓ **Bg-logistic** сервис формирования логистических отчетов;
- ✓ **Bg-geocoder** сервис для получения адреса по координатам.

Схема организации системы представлена на рисунке 1.

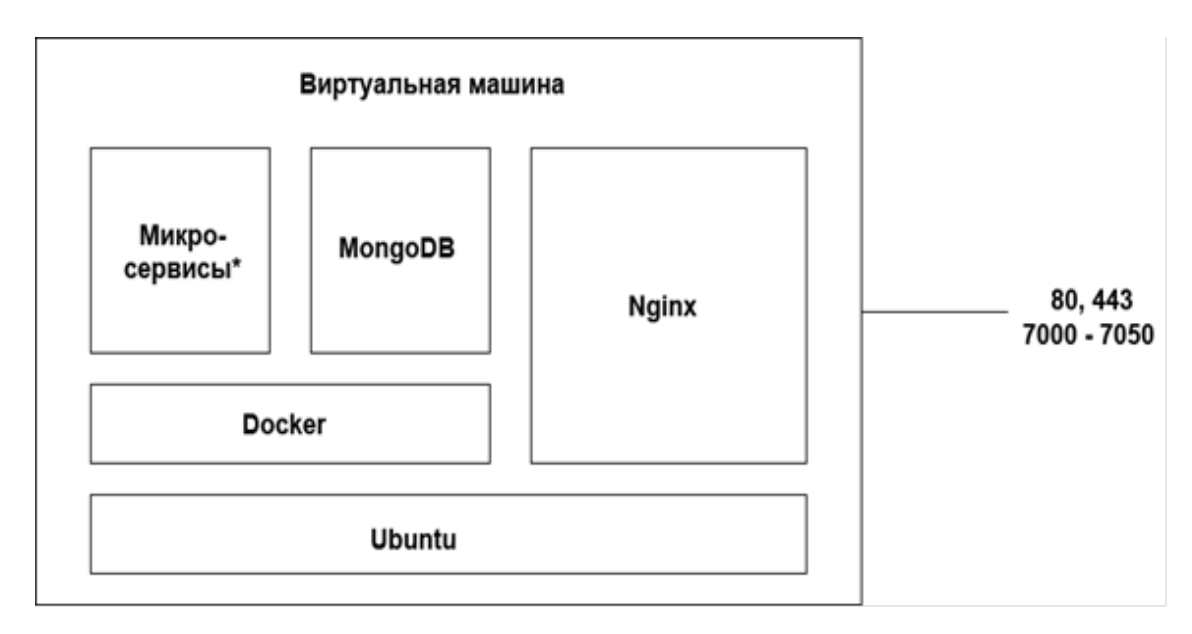

#### Рис. 1. Архитектура системы

Основным преимуществом выбора микросервисной архитектуры явилось современность подхода в архитектуре ПО для функционирования высоконагруженных проектов.

#### Общие сведения

Система спутникового мониторинга «ГЛОБАРС» предоставляется в формате предустановленного образа программного обеспечения.

Для использования системы спутникового мониторинга «ГЛОБАРС» в изолированной среде пользователю необходимо:

- 1. Включить компоненты виртуализации на рабочем компьютере.
- 2. Развернуть виртуальную машину с помощью систем виртуализации
- 3. Подключить виртуальный жесткий диск с образом сервера системы мониторинга.

#### 1. Включение компонента виртуализации

Для подготовки к процессу установки необходимо выполнить включение компонента среды виртуализации:

- 1. Запустить консоль **PowerShell** от имени администратора.
- 2. Выполнить следующую команду:

Enable-WindowsOptionalFeature -Online -FeatureName Microsoft-Hyper-V -All

3. Перезагрузить компьютер.

Вашей виртуальной машине потребуется виртуальная сеть, чтобы предоставить компьютеру доступ к сети.

#### 2. Создание виртуального коммутатора

- 1. Открыть диспетчер Нурег-V. Для быстрого запуска следует открыть меню «Пуск» и ввести значение *Hyper-V Manager*.
- 2. Выбрать сервер в левой области или нажать кнопку **Подключиться к серверу...** в правой области окна диспетчера.
- 3. В диспетчере Нурег-V выбрать пункт Диспетчер виртуальных коммутаторов... в меню «Действия» справа.
- 4. В разделе «Виртуальные коммутаторы» выбрать пункт Создать виртуальный сетевой коммутатор.
- 5. В окне «Виртуальный коммутатор какого типа вы хотите создать?» выбрать Внешний.
- 6. Нажать кнопку Создать виртуальный коммутатор.
- 7. В разделе «Свойства виртуального коммутатора» назначить имя, например, «Eth0» (рис. 1).
- 8. В области Тип подключения убедиться, что выбрана Внешняя сеть (рис. 1).

9. Выбрать физический сетевой адаптер для связывания с новым виртуальным коммутатором. Этот сетевой адаптер физически подключен к сети (рис. 1).

| 🕌 Диспетчер виртуальных коммутаторов д                                                                                | ля MAPSRV — 🗆 🗙                                                                                                    |
|----------------------------------------------------------------------------------------------------|----------------------------------------------------------------------------------------------------|
| <ul> <li>Виртуальные коммутаторы</li> <li>              Создать виртуальный сетевой к</li></ul>                       | Свойства виртуального коммутатора^                                                                                                    |
| Только внутренний<br><b>Глобальные параметры сети</b><br><b>Диапазон МАС-адресов</b><br>От 00-15-5D-А9-77-00 до 00-15 |                                                                                                    |
|                                                                                                    | Тип подключения<br>Как вы хотите подключить этот виртуальный коммутатор?<br>● Внешняя сеть:          Intel(R) Gigabit 4P I350-t rNDC         Pазрешить управляющей операционной системе предоставлять общий доступ к этому сетевому адаптеру         Включить технологию виртуализации SR-IOV         Внутренняя сеть         Частная сеть                     |
|                                                                                                    | VLAN ID<br>Разрешить идентификацию виртуальной локальной сети для<br>управляющей операционной системы<br>Код VLAN задает виртуальную локальную сеть, которую управляющая<br>операционная система будет всегда использовать для обмена данными<br>через этот сетевой адаптер. Данный параметр не оказывает влияния на<br>работу виртуальной машины в сети.<br>2 |
|                                                                                                    | SR-IOV можно настроить только при создании виртуального                                                                                                    |
|                                                                                                    | ОК Отмена Применить                                                                                                    |

Рис. 1. Окно «Диспетчера виртуальных коммутаторов».

10. После выбора параметров нажать **Применить**, чтобы создать виртуальный коммутатор. На этом этапе может появиться сообщение с предупреждением о нарушении сетевого подключения (рис. 2). Нажать **Да**, чтобы продолжить.

| Приме | енить изменения параметров сети Х                                                                                                    |
|-------|----------------------------------------------------------------------------------------------------|
|       | Ожидающие изменения могут<br>нарушить сетевое подключение                                                                                                    |
|       | Во время применения изменений компьютер<br>может потерять соединение с сетью, что повлияет<br>на сетевые операции. Кроме того, некоторые<br>статические изменения могут быть перезаписаны.<br>В этом случае потребуется повторно применить их,<br>чтобы восстановить сетевое подключение. Вы<br>хотите продолжить? |
|       | больше не спрашивать Да Нет                                                                                                    |

Рис. 2. Предупреждение о нарушении сетевого подключения.

11. Нажать кнопку **ОК**, чтобы закрыть окно диспетчера виртуальных коммутаторов. На этом создание виртуального коммутатора завершено.

### 3. Создание виртуальной машины

- 1. Открыть диспетчер Нурег-V, введя в строке поиска «диспетчер Hyper-V». Или выполнить самостоятельный поиск диспетчера Hyper-V в своих приложениях.
- 2. Чтобы открыть мастер создания виртуальной машины, в диспетчере Hyper-V выбрать пункт Действие Создать Виртуальная машина. Необходимо ознакомиться с содержимым страницы «Приступая к работе» и нажать кнопку Далее.
- 3. Присвоить имя виртуальной машине (например, «Globars») (рис. 3). **Примечание:** это имя, используемое Hyper-V для виртуальной машины. Не путать с именем компьютера, присвоенным гостевой операционной системе, которая будет развернута внутри виртуальной машины.
- 4. В окне «Укажите имя и местонахождение» выбрать расположение, где будут храниться файлы виртуальной машины (например, C:\Hyper-V\) (рис. 3). Можно оставить расположение по умолчанию. По завершении нажать кнопку Далее.

| 🦳 Мастер создания виртуал                                                                                                    | ьной машины                                                                                                    | ×                               |
|----------------------------------------------------------------------------------------------------|----------------------------------------------------------------------------------------------------|---------------------------------|
| 💴 Укажите им                                                                                                    | я и местонахождение                                                                                                    |                                 |
| Приступая к работе<br>Укажите имя и<br>местонахождение<br>Укажите поколение<br>Выделить память<br>Настройка сети<br>Подключить виртуальный<br>жесткий диск<br>Параметры установки<br>Сводка | Выберите имя и местонахождение для этой виртуальной машины.<br>Имя отображается в диспетчере Hyper-V. Рекомендуется использовать легко узнаваемое ил<br>например, имя операционной системы на виртуальной машине или рабочей нагрузки.<br>Имя: Globars<br>Для сохранения виртуальной машины можно использовать существующую или создать нов<br>папку. Если папка не выбрана, виртуальная машина будет сохранена в папке по умолчаник<br>этого сервера. | ия,<br>ую<br>для<br><br>е<br>от |
|                                                                                                    | < Назад Далее > Готово Отме                                                                                                    | на                              |

Рис. 3. Выбор имени и месторасположения виртуальной машины.

- 5. В окне «Укажите поколение» выбрать второе поколение машины и нажать кнопку Далее.
- 6. В окне «Выделить память» указать 16384 МБ (16384 МБ минимальное количество оперативной памяти для запуска программного обеспечения). Нажать Далее.
- 7. В окне мастера настройки сети выбрать виртуальный коммутатор для виртуальной машины и нажать кнопку **Далее**.
- 8. В окне «Подключить виртуальный жесткий диск» выбрать виртуальный жесткий диск с образом сервера системы спутникового мониторинга «ГЛОБАРС». Указать к нему путь (рис. 4). После нажатия Далее будет создана виртуальная машина с вашим названием.

| 🖳 Мастер создания вирту                                                                        | /альной машины                                                                                                    | × |
|------------------------------------------------------------------------------------------------|----------------------------------------------------------------------------------------------------|---|
| 💹 Подключ                                                                                      | ить виртуальный жесткий диск                                                                                                    |   |
| Приступая к работе<br>Укажите имя и<br>местонахождение<br>Укажите поколение<br>Выделить память | Виртуальной машине требуется хранилище для установки операционной системы. Вы можете<br>задать его сейчас или настроить позднее, изменив свойства виртуальной машины.<br>О Создать виртуальный жесткий диск<br>Используйте этот параметр, чтобы создать динамически расширяемый виртуальный<br>жесткий диск с форматом VHDX. |   |
| Настройка сети<br>Подключить виртуальный<br>жесткий диск<br>Сводка                             | Имя:         Новая виртуальная машина.vhdx           Расположение:         G:\Hyper-V\vhdx\         Обзор           Размер:         127         ГБ (максимум: 64 ТБ)                                                                                                    |   |
|                                                                                                | <ul> <li>Использовать имеющийся виртуальный жесткий диск</li> <li>Используйте этот параметр, чтобы подключить существующий виртуальный жесткий ди<br/>формата VHDX.</li> </ul>                                                                                                    | к |
|                                                                                                | Расположение: G:\Hyper-V\vhdx\Globars_reestr.vhdx  Обзор                                                                                                    |   |
|                                                                                                | <ul> <li>Подключить виртуальный жесткий диск позднее</li> <li>Используйте этот параметр, чтобы пропустить данное действие и подключить<br/>существующий виртуальный жесткий диск позднее.</li> </ul>                                                                                                    |   |
|                                                                                                | < Назад Далее > Готово Отмена                                                                                                    |   |

Рис. 4. Подключение виртуального жесткого диска.

9. Перед запуском открыть параметры созданной ранее виртуальной машины и перейти на вкладку Безопасность. Снять флажок с пункта Включить безопасную загрузку (рис. 5), <u>так как новая виртуальная машина относится ко второму поколению и будет работать под управлением дистрибутива Linux.</u>

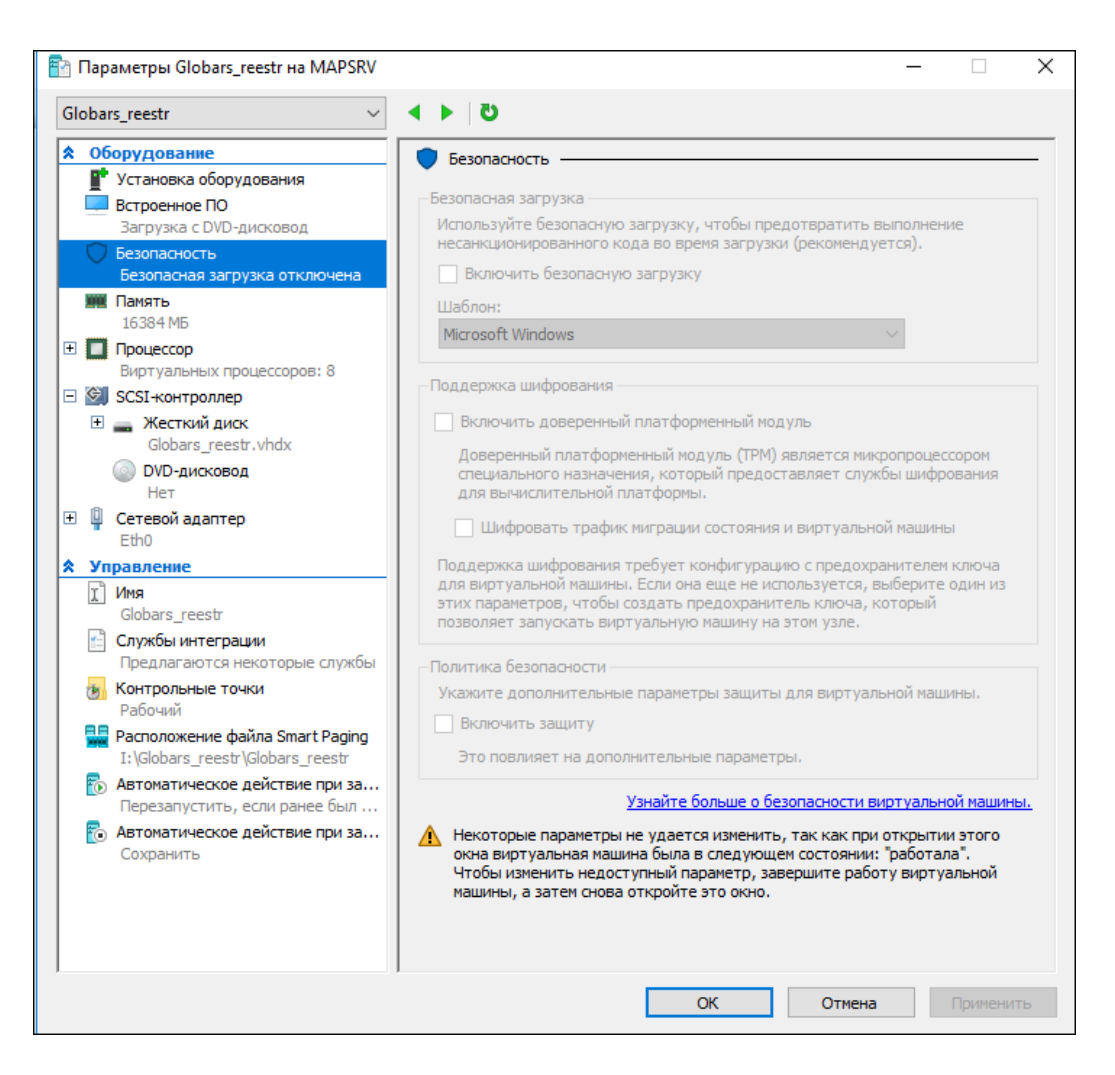

Рис. 5. Отключение безопасной загрузки.

 На вкладке Процессор в поле Число виртуальных процессоров указать значение 8 (8 - минимальное количество виртуальных процессоров для запуска программного обеспечения). Нажать ОК и запустить виртуальную машину (рис. 6).

| lobars_reestr $\checkmark$                                                                                                    | ق ∢ ►                                                                                                    |
|----------------------------------------------------------------------------------------------------|----------------------------------------------------------------------------------------------------|
| Оборудование<br>Установка оборудования<br>Встроенное ПО<br>Загрузка с DVD-дисковод<br>Безопасность<br>Безопасность<br>Безопасная загрузка отключена<br>Память<br>16384 МБ<br>Процессор<br>Виртуальных процессоров: 8<br>SCSI-контроллер<br>Жасткий диск<br>Globars_reestr.vhdx<br>© DVD-дисковод<br>Нет<br>Сстевой адаптер<br>Еth0 | <ul> <li>Процессор</li> <li>Вы можете изменить число виртуальных процессоров в соответствии с числом процессоров на физическом компьютере. Также вы можете изменить другие параметры управления ресурсами.</li> <li>Число виртуальных процессоров: 8 ♀</li> <li>Управление ресурсами</li> <li>Вы можете использовать элементы управления ресурсами для сбалансированного распределения ресурсов между виртуальными машинами.</li> <li>Резерв для виртуальных машин (%): 0</li> <li>% от объема системных ресурсов: 0</li> <li>Предел для виртуальных машин (%): 100</li> <li>Процент от общего объема системных 16</li> </ul> |
| Управление<br>Управление<br>Оня<br>Солужбы интеграции<br>Предлагаются некоторые службы<br>Контрольные точки<br>Рабочий<br>Расположение файла Smart Paging<br>I:\Globars_reestr\Globars_reestr<br>Автоматическое действие при за<br>Перезапустить, если ранее был<br>Сохранить                                                      | Относительный вес:       100         ▲       Некоторые параметры не удается изменить, так как при открытии этого окна виртуальная машина была в следующем состоянии: "работала". Чтобы изменить недоступный параметр, завершите работу виртуальной машины, а затем снова откройте это окно.                                                                                                    |

Рис. 6. Параметры виртуальных процессоров.

## 4. Запуск виртуальной машины

- 1. После настройки всех компонентов выполнить запуск виртуальной машины (BM). В качестве основной операционной системы используется ОС Debian.
- 2. Выполнить авторизацию: логин master, пароль 34123412.
- 3. В зависимости от настроек Вашей сети, необходимо:
  - узнать, какой адрес был присвоен ВМ, если ір-адрес выдается по DHCP;
  - или присвоить ір-адрес вручную.

Чтобы настроить **DHCP**, требуется:

- 1. Выполнить команду **dhclient.**
- 2. Выполнить команду hostname -I.
- 3. Ввести в браузере ір-адрес, полученный в ответе.

Для присвоения ip-адреса вручную нужно отредактировать файл interfaces:

1. Ввести команду sudo nano /etc/network/interfaces.

- 2. Ввести пароль в появившемся запросе (см. выше).
- 3. Отредактировать файл, например:

# This file describes the network interfaces available on your system # and how to activate them. For more information, see interfaces(5).

source /etc/network/interfaces.d/\*

# The loopback network interface auto lo iface lo inet loopback

# The primary network interface allow-hotplug eth0 iface eth0 inet static address 192.168.0.17 gateway 192.168.0.1 netmask 255.255.255.0,

где

- *address 192.168.0.17* это ip-адрес, который присваивается ВМ;
- gateway 192.168.0.1 это ip-адрес шлюза;
- *netmask* 255.255.255.0 это маска сети.

Сохранить внесенные настройки и перейти к авторизации в системе мониторинга.

#### Доступ в систему

Для доступа в систему мониторинга с виртуального сервера требуется ввести в браузере ip-адрес, который был настроен в предыдущем пункте - <u>http://192.168.0.17</u>.

Данные для входа в систему: логин - root, пароль – root.

#### Состав каталогов системы

- /home/debian/monitoring/config папка с файлами конфигурации;
- /home/debian /monitoring/database файлы базы данных;
- /home/debian /monitoring/logs папка для хранения логов;
- /home/debian /monitoring/templates папка с шаблонами;
- */home/debian /monitoring/master.yml* конфигурационный файл Docker.